## Adding the Contract Corrections Permission in the Admin Portal

| 🖻 Details             | Add New User        | Download List Of Users Download C | SV Template 6 | rowse CSV File | e U       | beak  |           | ßearch             | Q, |
|-----------------------|---------------------|-----------------------------------|---------------|----------------|-----------|-------|-----------|--------------------|----|
| Addresses             | Name                | Email                             | Notification  | Teams          | Reporting | Admin | Status 🕶  | Invite             |    |
| Configuration         | Pending Invite Test | broker.magda@wspt.co.uk           | No            | 1              | NO        | YES   | Draft     | e Pending Response | 8  |
| Completation          | Cayce Hubbard       | broker.tim@wspt.co.uk             | Yes           | 7              | YES       | YES   | Live      | Active             | ×  |
| 👯 Teams               | Melanie Dedopulos   | broker.dedopulos@wspt.co.uk       | Yes           | 3              | NO        | YES   | Live      | Active             | ×  |
| L Users               | False Email Test    | tumbleweeds@gmail.com             | No            | 0              | NO        | NO    | Suspended | E Incorrect Domain | ×  |
|                       | Magda Downing       | broker.downing@wspt.co.uk         | No            | 3              | NO        | NO    | ReadOnly  | Not Invited        | 8  |
| Approved (Re)Insurers | Elizabeth Burberry  | broker.elizabeth@wspt.co.uk       | No            | 1              | NO        | NO    | Draft     | C Not Invited      | N  |
| Broking Partners      | Simone Power        | broker.simone@wspt.co.uk          | No            | 2              | NO        | NO    | Live      | 🖀 Pending Response | 8  |
|                       | Denise Duchesne     | broker.denise@wspt.co.uk          | No            | 2              | NO        | NO    | ReadOnly  | e Pending Response | ×  |
| C History             | Sally Howells       | broker.sally@wspt.co.uk           | No            | 1              | NO        | NO    | Suspended | Not Invited        | ĸ  |
|                       | Draft User          | draft.user@wspt.co.uk             | No            | 3              | YES       | YES   | Draft     | Not Invited        | ×  |
|                       |                     |                                   |               |                |           |       |           |                    |    |

The new Contract Corrections permission allows brokers to issue correction documents for otherwise non-editable contracts at the Firm Order and Signed stages.

This permission is issued to users on a team-by-team basis.

Select the 'Users' tab in the Admin Portal and click on the entry for the user to grant the permission to.

| <b>A</b>                    | anges mose on | the page can income charge, it drawns, prease en |         |     |   |
|-----------------------------|---------------|--------------------------------------------------|---------|-----|---|
| Name*                       |               |                                                  | Status* |     |   |
| Cayce Hubbard               |               |                                                  | Live    | •   |   |
| Email*                      |               |                                                  |         |     |   |
| broker.tim@wspt.co.         | uk            |                                                  |         |     |   |
| Notification Email          |               |                                                  |         |     |   |
| broker.tim@wspt.co.         | uk            |                                                  |         |     |   |
| Administrator<br>O No @ Yes |               | Allow Reporting<br>O No @ Yes                    |         |     |   |
| Teams                       |               |                                                  |         |     |   |
| Add Team                    |               | Configurations per Team                          |         |     |   |
| All Risks                   | •             | Template Manager × Reviewer ×                    |         | -   | _ |
| Broparty                    | -             | Self Approver                                    |         |     |   |
| Property                    | -             | Contract Corrections                             |         |     |   |
| Cyber                       | •             | Template Manager X                               |         |     |   |
| Marine2                     | -             | Template Manager × Reviewer ×                    |         | • = |   |
| Aviation2                   | -             | Template Manager ×                               |         | • • |   |
| Marine                      | •             | Template Manager ×                               |         | • 🗆 |   |
| Aviation                    | -             | Template Manager ×                               |         | • = |   |
|                             |               |                                                  |         |     |   |

In the 'Edit User' pane, click the drop-down box showing the user's permissions for the team to add the permission to, and select 'Contract Corrections' from the drop-down list.

The Contract Corrections permission is then shown in a light box against that team, alongside any other team permission the user has.

Repeat until all necessary team permissions have been configured, and click 'Confirm' to set the changes as pending.

|  |                                                                                   |                             | internet internet |       | op        |        |           | Juanti             | 4             |
|--|-----------------------------------------------------------------------------------|-----------------------------|-------------------|-------|-----------|--------|-----------|--------------------|---------------|
|  | Name                                                                              | Email                       | Notification      | Teams | Reporting | Admin  | Status 🕶  | Invite             |               |
|  | Pending Invite Test                                                               | broker.magda@wspt.co.uk     | No                | 1     | NO        | YES    | Draft     | Pending Response   |               |
|  | Cayce Hubbard                                                                     | broker.tim@wspt.co.uk       | Yes               | 7     | YES       | YES    | Live      | Active             | ${\mathbb N}$ |
|  | Melanie Dedopulos                                                                 | broker.dedopulos@wspt.co.uk | Yes               | 3     | NO        | .0 YES | Live      | Active             | $\mathbb{Z}$  |
|  | False Email Test tumbleweeds@gmail.com<br>Magda Downing broker.downing@wspt.co.uk |                             | No                | 0     | NO        | NO     | Suspended | Incorrect Domain   | ${\mathbb Z}$ |
|  |                                                                                   |                             | No                | 3     | NO        | NO     | ReadOnly  | Not Invited        | $\mathbb{Z}$  |
|  | Elizabeth Burberry                                                                | broker.elizabeth@wspt.co.uk | No                | 1     | NO        | NO     | Draft     | Not Invited        | $\mathbb{Z}$  |
|  | Simone Power                                                                      | broker.simone@wspt.co.uk    | No                | 2     | NO        | NO     | Live      | 🔤 Pending Response | $\mathbb{Z}$  |
|  | Denise Duchesne                                                                   | broker.denise@wspt.co.uk    | No                | 2     | NO        | NO     | ReadOnly  | 🔁 Pending Response | $\mathbb{Z}$  |
|  | Sally Howells                                                                     | broker.sally@wspt.co.uk     | No                | 1     | NO        | NO     | Suspended | Not Invited        | $\mathbb{R}$  |
|  | Draft User                                                                        | draft.user@wspt.co.uk       | No                | 3     | YES       | YES    | Draft     | Not Invited        | $\mathbf{Z}$  |
|  |                                                                                   |                             |                   |       |           |        |           |                    | Save          |

Once all necessary users have been given the appropriate permissions, click 'Save'.

Please note that no pending changes in the Admin Portal are actually applied until the 'Save' button has been pressed.

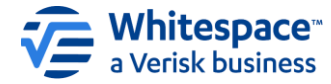